## How to Create a MotorsportReg Account

- 1. Go to the web address: <u>www.motorsportreg.com.</u>
- 2. Create an account by clicking on "Create an Account Now!" located on the right side in the middle of the Main screen.

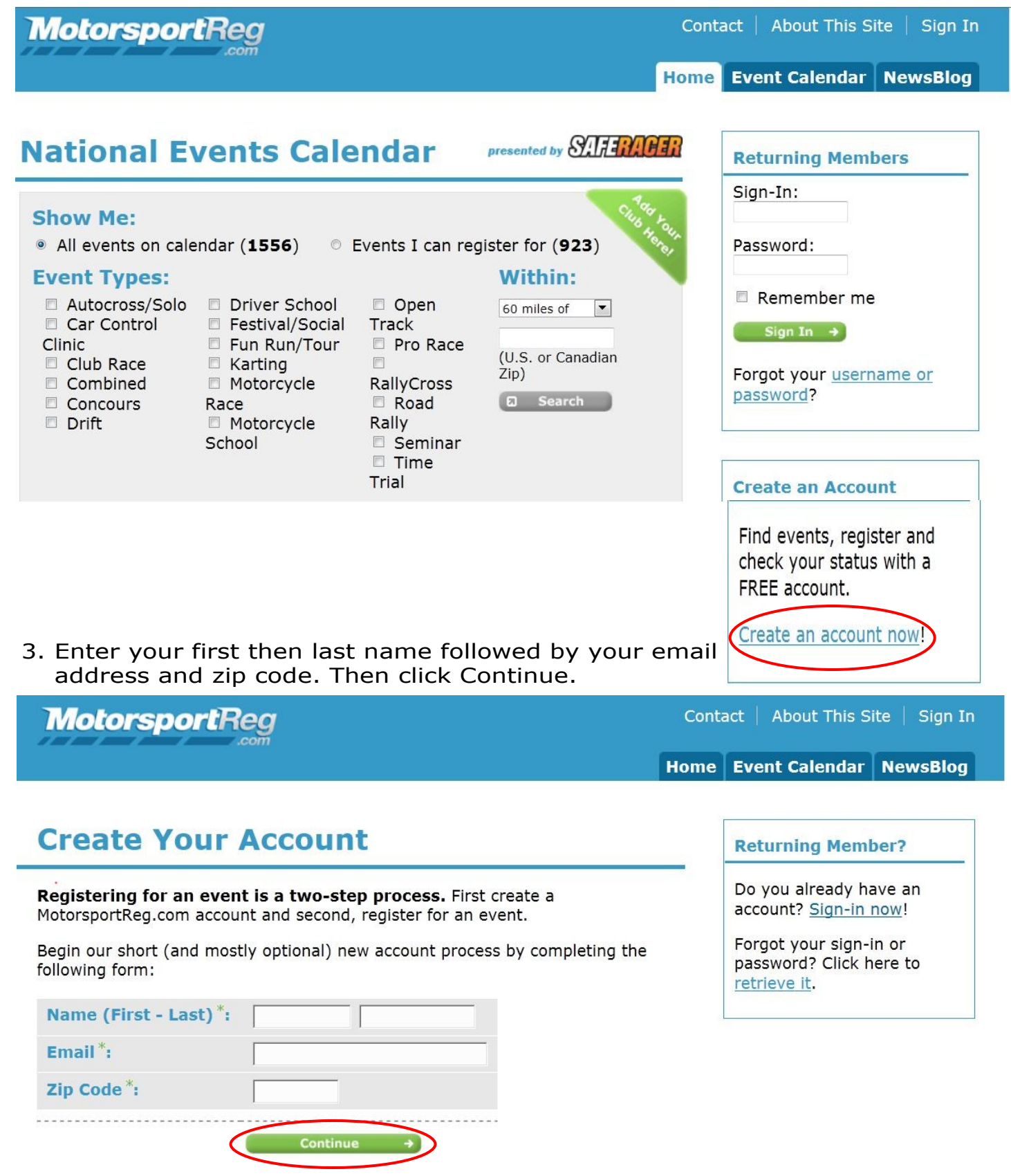

4. Enter your contact information in the spaces required. Items marked with "\*" are required. Emergency contact information is good for the club to have in case of emergency at DE, but it also is helpful when someone is on a tour or at an event.

| MotorsportReg                                                                     | Contact   About This Site   Sign Ir          |
|-----------------------------------------------------------------------------------|----------------------------------------------|
|                                                                                   | Home Event Calendar NewsBlog                 |
| Create Your Accoun                                                                | t                                            |
| Personal -> Experience                                                            | → Go Register                                |
| <b>Contact Information</b><br>Event organizers will use this register for events. | information to contact and mail you when you |
| Name (First, Last)*:                                                              | Jane Doe                                     |
| Email *:                                                                          | janedoe@comcast.net                          |
| Address 1*:                                                                       |                                              |
| Address 2:                                                                        |                                              |
| City, State, Zip*:                                                                | Livermore , CA 94550                         |
| Country <sup>*</sup> :                                                            | United States                                |
| Home Phone:                                                                       |                                              |
| Work Phone:                                                                       |                                              |
| Emergency Contact<br>We require a contact in case of                              | of emergency to ensure your safety.          |
| Name*:                                                                            |                                              |
| Phone*:                                                                           |                                              |

5. In the Logging In box, enter a "Sign-In" name and a Password. Then re-enter the Password and click Continue.

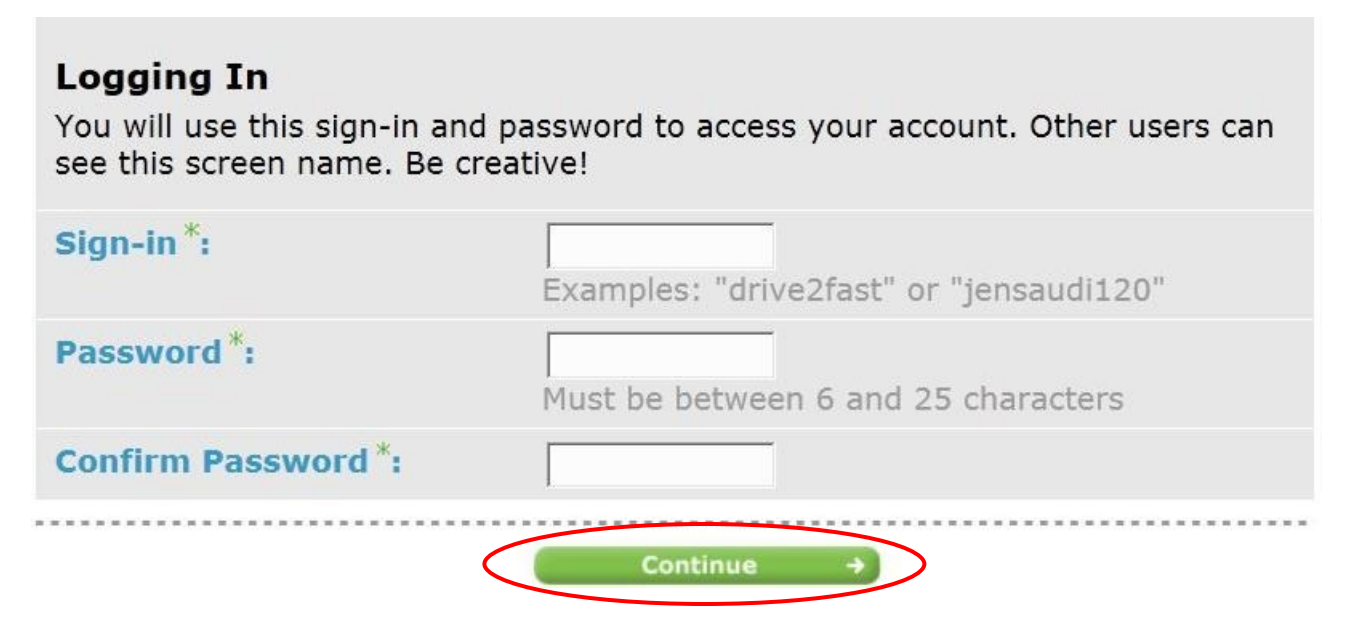

6. The next screen "Driving Experience" is optional. The information is primarily used for DE, but add whatever information you feel would be helpful to the club regarding your experience or leave it blank. Then click on "Create an Account".

| <b>Create You</b> | r Account |
|-------------------|-----------|
|-------------------|-----------|

| ✓ Personal → Driving Expendence Optionally list related your | Experience $\Rightarrow$ Go Ro<br>rience (optional)<br>levant and prior driving ex<br>experience level and back | perience (if any) to help organi<br>ground. | zers |
|--------------------------------------------------------------|----------------------------------------------------------------------------------------------------|---------------------------------------------|------|
| Experience:                                                  |                                                                                                    | *                                           |      |
|                                                              | 4500 characters max                                                                                             | imum, <b>4500</b> remaining                 |      |
|                                                              | Create My Account! →                                                                                            | D                                           |      |

### Important

 Once you have created your account, you need to click on "My Account" tab, then "Edit My Information". Then click "+Add Club" to add your Diablo affiliation so your name will appear on the Diablo Region list. You will also see Diablo Events/Tours posted on MotorsportReg and on your Dashboard.

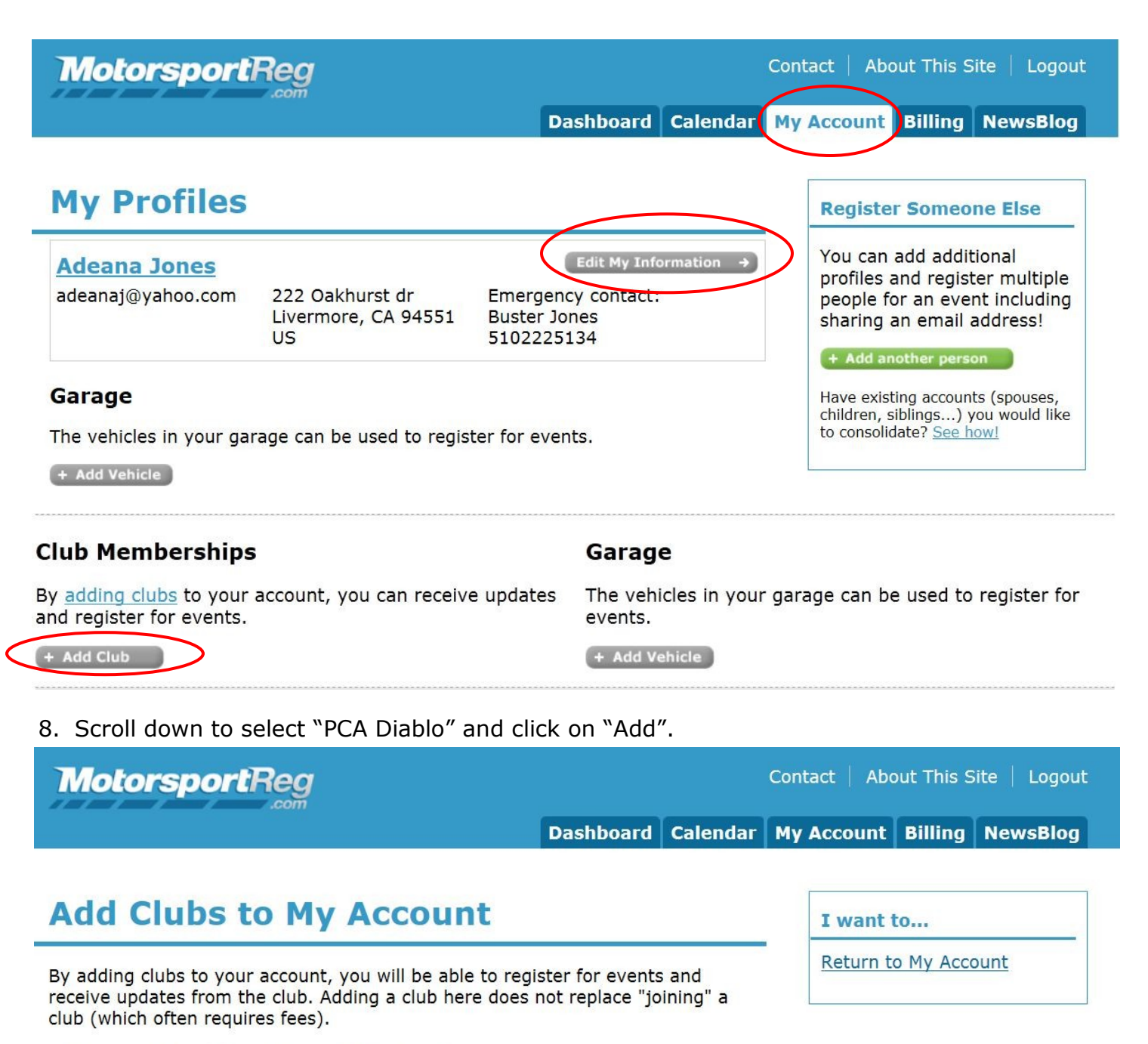

#### Clubs within 300 miles of zip 94551

| PCA - Coastal Driving School | Bay Area      | CA | add |
|------------------------------|---------------|----|-----|
| PCA - Diablo                 | Livermore     | CA | add |
| PCA - Golden Gate            | Mountain View | CA | add |

 Enter your PCA National Number and then click the drop down arrow to select "Diablo". Click "Save Memberships". Be sure to click "SAVE". (If you don't have your number available you can add it later.)

# Add PCA - Diablo

| Design (Chapter of Desards | If you have one, otherwise leave blank |
|----------------------------|----------------------------------------|
| Region/Chapter of Record:  |                                        |
| Club Membership Info*      | N/A                                    |

When you click on the Dashboard tab, you will see upcoming Diablo Region events.

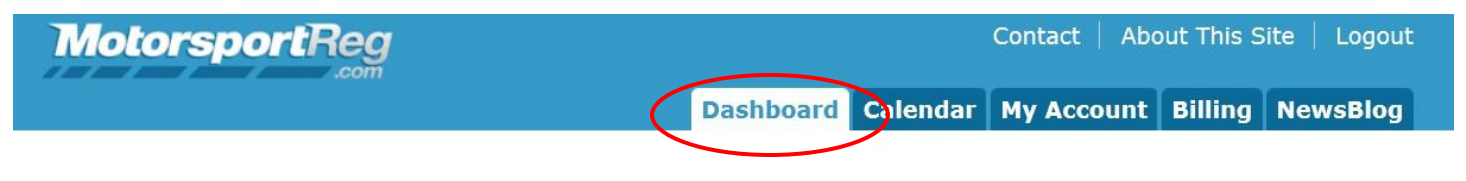

## **My Events**

You have no upcoming or recent registrations. View your registration history or select a new event below...

## **Selected Upcoming Events**

| Date(s)    | Host         | Venue                             |             |
|------------|--------------|-----------------------------------|-------------|
| May 5      | PCA - Diablo | Cinco de Mayo - Livermore Porsche | ✓ Register! |
| May 19     | PCA - Diablo | Campo di Bocce                    | ✓ Register! |
| May 27     | PCA - Diablo | Diablo Wash N Shine               | ✓ Register! |
| May 31 -30 | PCA - Diablo | Diablo Region Name Tag Order      | ✓ Register! |
| Jun 16 -17 | PCA - Diablo | Arnold CA                         | ✓ Register! |

That's all! You are now registered on MotorsportReg and can see and sign up for Diablo Events and Tours right on your computer.